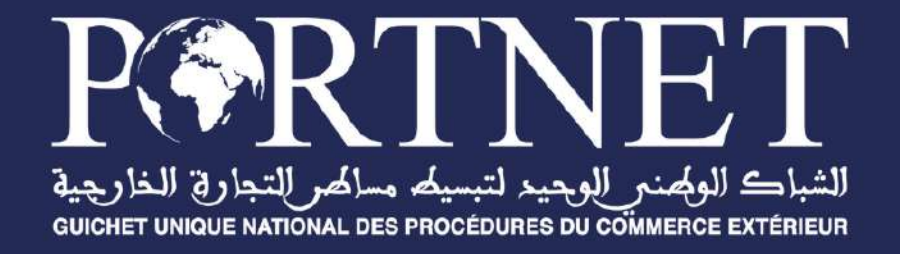

# **Guide utilisateur** Achat de forfait via le guichet unique PORTNET

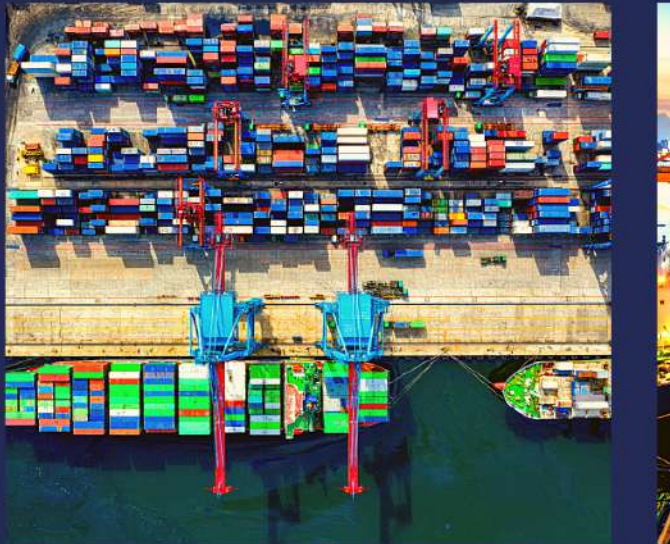

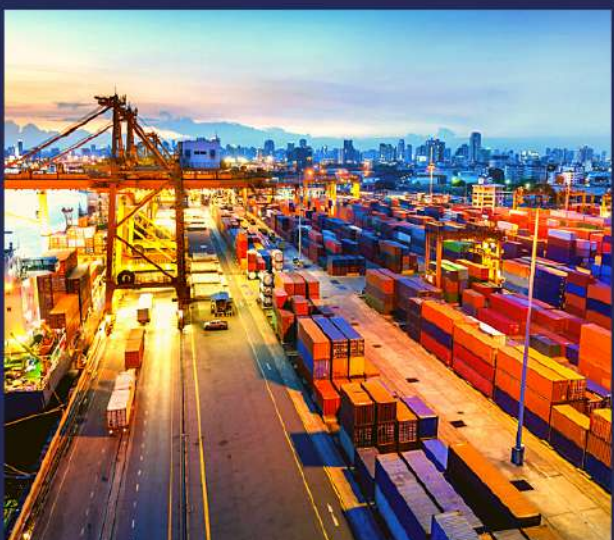

www.portnet.ma

# SOMMAIRE

| <u>I.</u>   | INTRODUCTION                                 | 1 |
|-------------|----------------------------------------------|---|
| <u>II.</u>  | PRÉREQUIS                                    | 1 |
| <u>III.</u> | DÉMARRAGE & AUTHENTIFICATION                 | 1 |
| <u>IV.</u>  | COMMENT ACHETER UN FORFAIT : ÉTAPES À SUIVRE | 2 |
| <u>V.</u>   | CONSULTATION DES TRANSACTIONS                | 7 |
| <u>VI.</u>  | CONSULTATION DE MES FORFAITS                 | 7 |
| <u>VII</u>  | ASSISTANCE ET APPUI AUX UTILISATEURS         | 8 |

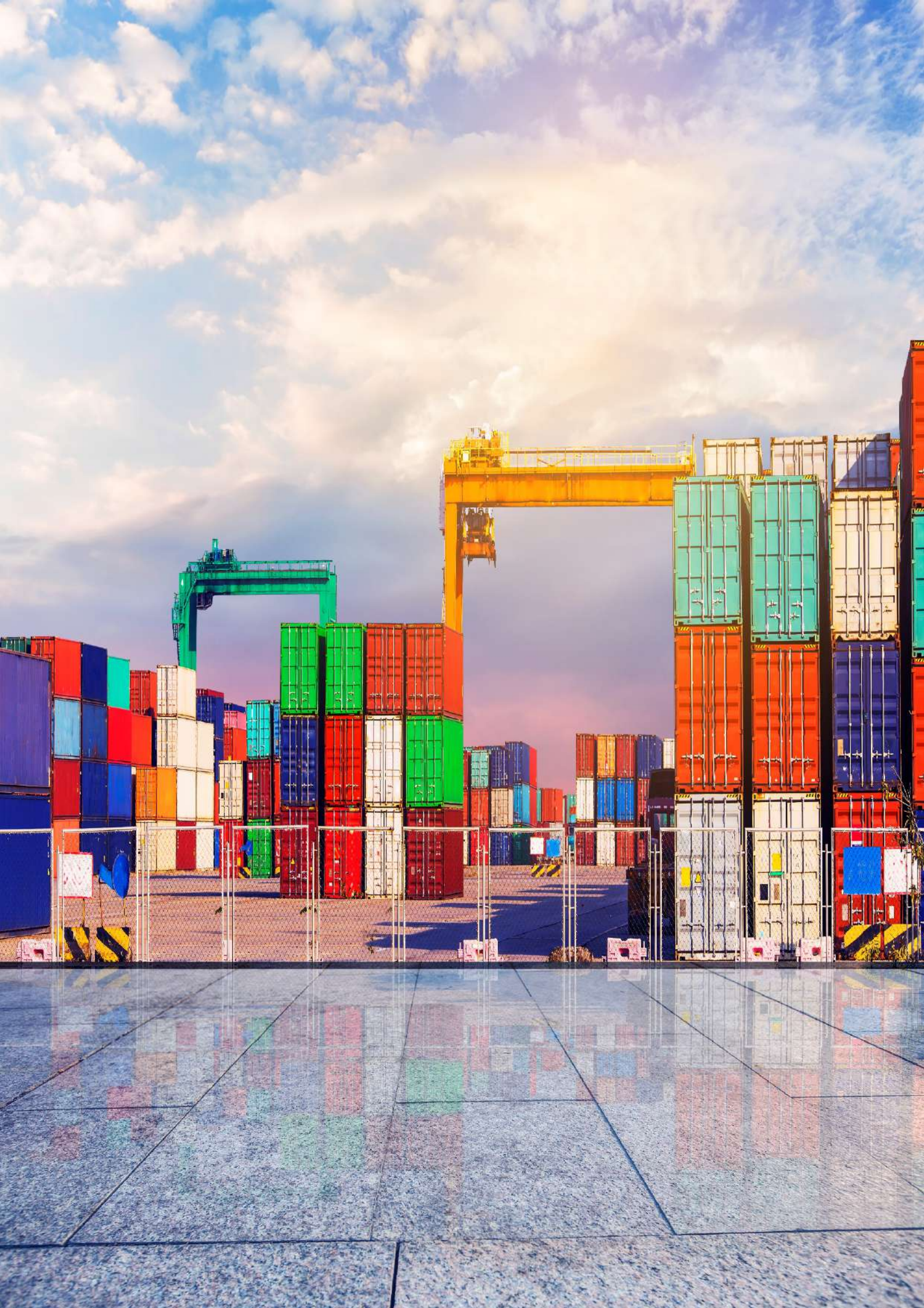

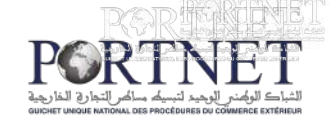

## I. Introduction

Ce guide s'adresse aux Importateurs, Transitaires, Freightforwarders, MEADs, pour l'achat our le renouvellement de l'abonnement annuel PORTNET S.A..

# II. Prérequis

Pour pouvoir acheter un forfait, un ensemble d'éléments est requis, notamment l'accès à la plateforme PortNet. Si vous ne disposez pas d'un accès au Guichet Unique PortNet, nous vous invitons à vous abonner dans les meilleurs délais. Pour ce faire, merci de consulter la procédure à suivre et les documents à fournir disponibles au niveau de notre portail web <u>https://souscription.portnet.ma</u>.

# III. Démarrage & Authentification

Pour accéder à votre espace personnel sur le Guichet Unique PortNet, il vous suffira de taper l'adresse **www.portnet.ma** sur votre navigateur internet et renseigner sur le formulaire d'authentification :

- Le nom d'utilisateur
- Le mot de passe

Cliquez à présent sur « Se connecter »

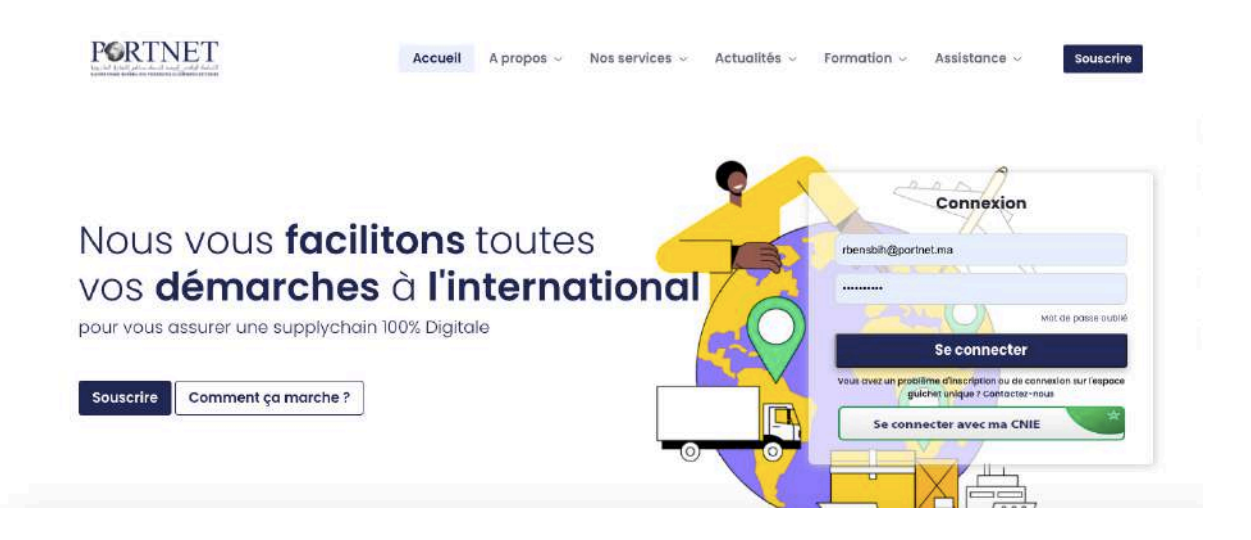

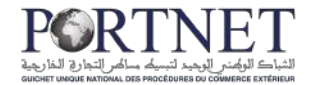

NB : En cas de problèmes d'authentification, veuillez soumettre une réclamation via la plateforme de réclamation PORTNET : http://reclamation.portnet.ma.

Une fois connecté, PortNet affichera l'écran principal suivant :

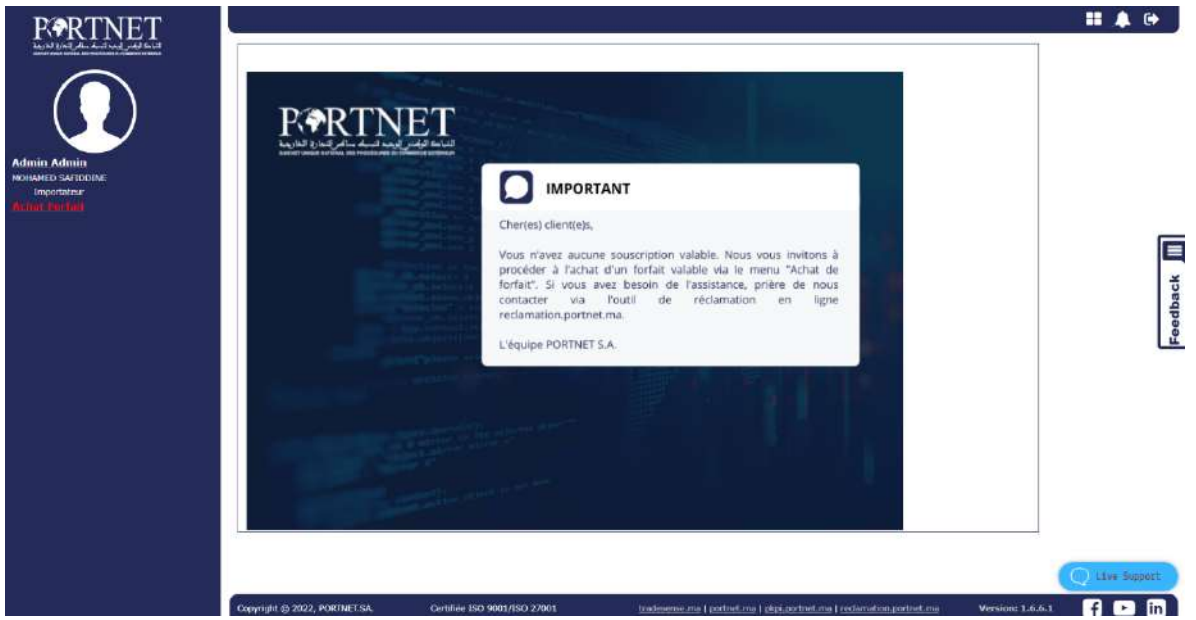

# IV. Comment acheter un forfait : Étapes à suivre

Pour l'achat d'un nouveau forfait, il suffit de suivre les étapes suivantes :

Étape 1 : Accéder à la plateforme « Achat de forfait » via le lien en rouge :

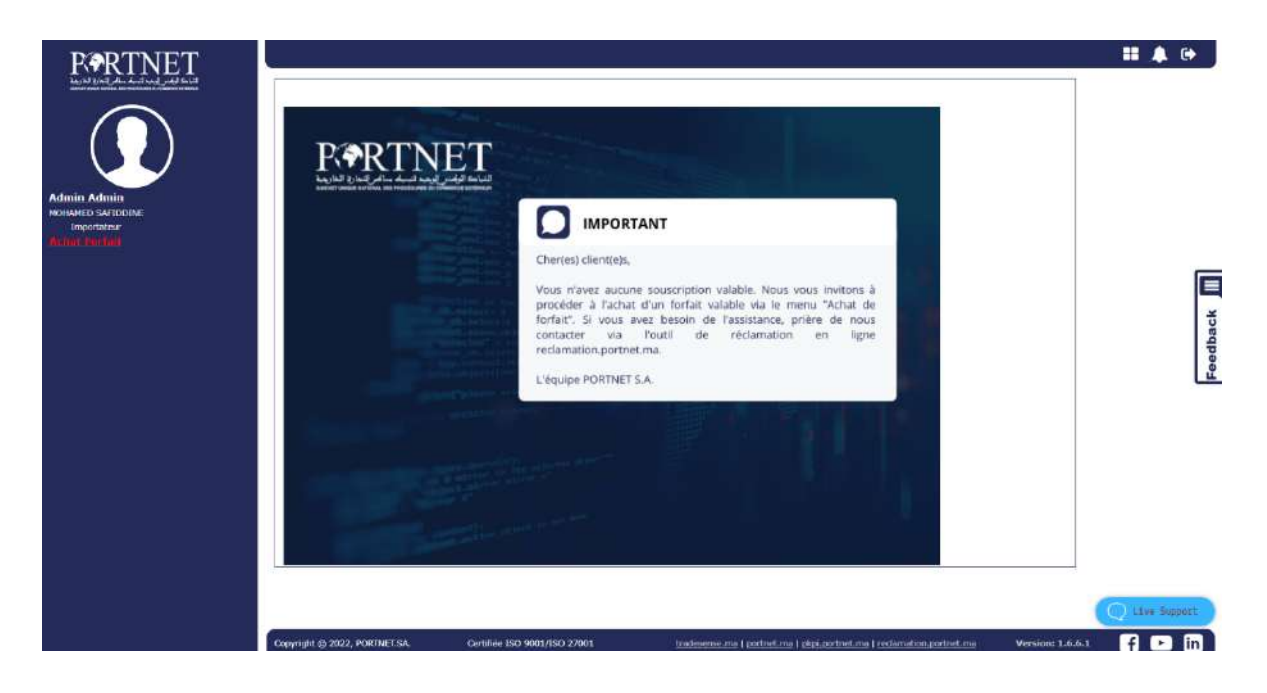

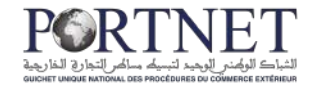

Étape 2 : Saisir le Login et mot de passe :

| RORTNET |                                                                                                    |
|---------|----------------------------------------------------------------------------------------------------|
|         |                                                                                                    |
|         |                                                                                                    |
|         | R®RTNET                                                                                                    |
|         | Ang Lind go have a speed of the plane and an and the plane and the plane |
|         | Nem d'utilisateur (TRANSKA Met de passe                                                                                                    |
|         | Se connecter                                                                                                    |
|         |                                                                                                    |
|         |                                                                                                    |
|         |                                                                                                    |
|         |                                                                                                    |

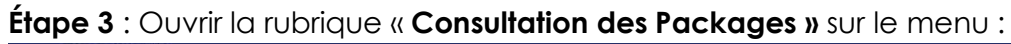

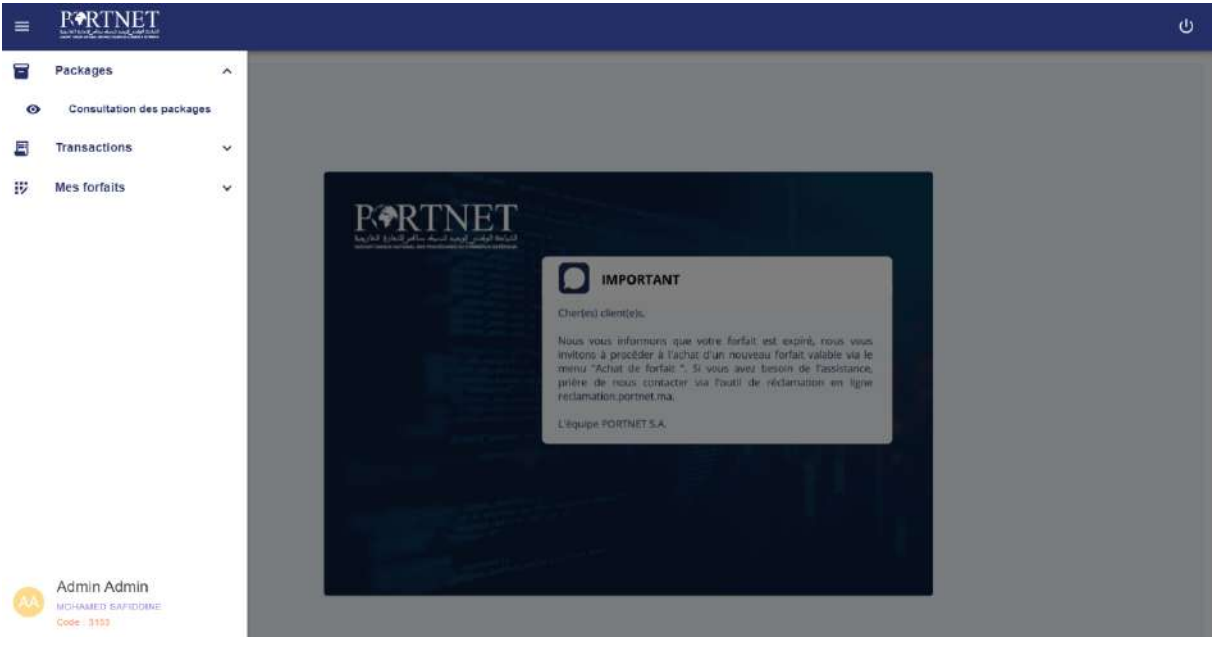

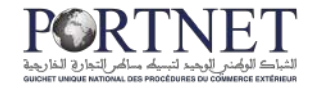

### Étape 4 : Choisir le forfait désiré et cliquer sur le bouton « souscrire » (colonne

| Actions) | : |
|----------|---|
| ,        |   |

|                  | tion des packages | ckages       |                  |                    |                         |                       |                         |            |
|------------------|-------------------|--------------|------------------|--------------------|-------------------------|-----------------------|-------------------------|------------|
|                  |                   |              |                  |                    |                         |                       |                         | <u>*</u> = |
| Paramètres de    | e recherche       |              |                  |                    |                         |                       |                         |            |
| Code package     |                   |              | Rôle de l'opérat | eur                |                         | Statut du package     |                         |            |
| Ture de selement |                   | ¥            | 10               |                    | Norther de Brancestiere |                       |                         |            |
| Type of palement |                   | * )          | IUCORISEE        |                    | Nombre de transactions  |                       | type de mais de service |            |
|                  |                   |              |                  | A land billions of |                         |                       | Effac                   | er Q Reen  |
| Code package     | Paiement          | Transactions | Prais d'accès    | Tarif TTC          | Validite                | Type frais de service | Statut                  | Actions    |
| PRE-IMP-111119   | Pré-payé          | illimité     | 0                | 9600.00            | Fin d'année             | Fote                  | En exploitation         | • • F      |
| PRE-IMP-111118   | Pré-payé          | 200          | 0                | 8040.00            | Fin d'année             | Fixe                  | En exploitation         |            |
| PRE-IMP-111117   | Pre-paye          | 50           | 0                | 6360.00            | Fin d'année             | File                  | En exploitation         | 0 9        |
| PRE-IMP-111116   | Pre-paye          | 23           | 0                | 4580.00            | Fin d'année             | Fie                   | En exploitation         | 0.5        |
| PRE-IMP-111115   | Pre-paye          | 30           | 0                | 3180.00            | Fin d'année             | rbe                   | En exploitation         | 0 5        |
| PRE-MP-111114    | Pre-paye          | 3            | 0                | 1920.00            | Fin d'année             | Fise                  | En exploitation         | 0 19       |
| PRE-IMP-111113   | Pre-paye          | <u>0</u>     | 500              | 600.00             | En d'année              | File                  | En exploitation         | 0 12       |
|                  |                   |              |                  | 10.0               | (1) (2) (3)             |                       |                         |            |

Étape 5 : Choisir l'exercice de facturation, et créer :

- Si vous souhaitez acheter un forfait valable pour l'année en cours, cliquez sur **« Année en cours »**
- Si vous souhaitez anticiper l'achat d'un forfait valable pour l'année prochaine, cliquez sur **« Année prochaine »**

**NB :** Un forfait relatif à l'année en cours s'expire le 31/12. Vous ne pouvez plus l'utiliser une fois avoir dépassé ce délai.

| < Retour                                                           |                             | C Effacer                 |
|--------------------------------------------------------------------|-----------------------------|---------------------------|
| - Création d'une nouvelle souscriptio                              | n                           |                           |
| Code package                                                       | Opérateur                   | Type de palement          |
| PRE-IMP-111113                                                     | ] (TRANSKA1                 | Pre-poje                  |
| Exercice *                                                         | Transaction autorisée       | Frais d'acces annuel(TTC) |
|                                                                    | <ul> <li>Limité</li> </ul>  | (500                      |
| Année en cours                                                     | Début de validité           | Reconduction              |
| Annualle                                                           | Date de réglement.          | Non                       |
| Statut du package                                                  |                             |                           |
| En exploitation                                                    |                             |                           |
| Description du package                                             |                             |                           |
| Une operation of halo (farcels around psychols one folk par arc of | Able Jongs au St. Désambles |                           |
|                                                                    |                             |                           |

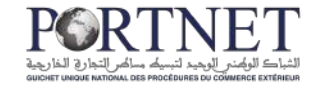

#### Étape 6 : Choisir le type de paiement et consultation de la facture pro forma :

| ode du package     Identifiant de la sousciption     Operateur       NRE_MRF_11113     \$32041002x7666     ARIAD_CARPET       ansaction autoriséés     Satut du package     Du (Date de début de validité)       imité     En exploition     (00100242       au (Date de fin de validité)     Raconduction     Satut de la souscription       1/12/2024     Non     En instance de paliment       strait de package     Description du package     In instance de paliment       1/12/2024     Non     En instance de paliment                                                                                                    | Code du package<br>PREJMP-111113<br>Transaction autorisées | Identifiant de la sousciption                                                 | Opérateur                      |
|----------------------------------------------------------------------------------------------------|------------------------------------------------------------|-------------------------------------------------------------------------------|--------------------------------|
| MRE. MIR-11113        Statut du package                ARIAD CARPET        annación autorisées               Statut du package               Du (Date de diabut de validité)            amé              En exploiteon               On 10224               On 10224            auto de fin de validité)              Reconduction               Statut de la souscription               Statut de la souscription            1/10/2024               Inno               Description du package               En mozance de palement            arctice               Description du package               Une operature et lois gar an ualable jusqu'so 31 Decembre               Imprimer facture et | PREJMP 111113                                              | 0.00014100365666                                                              |                                |
| ansaction autorisées     Statut du package     Du (Date de début de validité)       "mé     [En expolation     (04/10/2024       u (Date de début de validité)     Beconduction     Statut de la souscription       1/12/2024     Nano     Statut de la souscription       cercier     Description du package     En instance de palement       winte en cours     Une opérature et fisis d'accès annuel paysible une fois par an, valable jurgur su 31 Décember                                                                                                    | Fransaction autorisēes                                     | 02024106201003                                                                | ARIAD CARPET                   |
| imité     En exploitation     (901102024       a (Date din de validité)     Reconduction     Statut de la souscription       1/12/2024     Non     En instance de palement       arecles     Description du package       innée en couri     Une opératuri et finis d'accès annuel payoble une fois par an, valable juisqu'au 31 Décembre                                                                                                    |                                                            | Statut du package                                                             | Du (Date de début de validité) |
| Reconduction     Reconduction     Statut de la souscription       1/12/2024     Team     En instance de patiment       cercicle     Description du package       innee en cours     Une operation et les d'accès annuel payable une fois par an, valable jurger su 31 Décembre                                                                                                    | Limité                                                     | ] [ En exploitation                                                           | 08/10/2024                     |
| Intra 2024     Non     En instance de palement       cercice     Description du package       Innee en cours     Une operation et hab d'accès annuel payable une fois par an, valable juogu au 31 Decembre       Itimprimer facture t                                                                                                    | Au (Date de fin de validité)                               | Reconduction                                                                  | Statut de la souscription      |
| Description du package           ennee en cours         Une operatur et fiels d'acces annuel payable une fois par an, valiable jusqu'au 31 Decembre                                                                                                    | 31/12/2024                                                 | ] [ Nan                                                                       | En instance de palement        |
| enne en cours 🔹 Une operaturi et fisis d'accès annuel payoble une fois par an, valable juogu nu 31 Décembre )                                                                                                    | Exercice                                                   | Description du package                                                        |                                |
| A imprimer facture t                                                                                                    | Annee en cours                                             | Une opération et trais d'accès annuel payable une fois par an. valable jusqu' | au 31 Décembre                 |
|                                                                                                    |                                                            |                                                                               | E Imprimer facture Pr          |

#### Étape 7 : Paiement de votre facture

Plusieurs options de paiement sont disponibles

- Si vous souhaitez payer par virement bancaire, cliquez sur le bouton « Autres moyens de paiement » :
  - Dans ce cas, vous devez insérer le justificatif de paiement effectué et cliquer sur **valider**.

| Consultation o<br>Consultation o<br>Consultation o<br>Consultation o                                                              | Confirmer le palement de la souscription                                                                                                    | × <sup>13</sup> **                                                                                                    | ement électroniq. |
|----------------------------------------------------------------------------------------------------|----------------------------------------------------------------------------------------------------|----------------------------------------------------------------------------------------------------|-------------------|
| Code du pachage<br>Dir Aller (trits)<br>Transaction autor<br>Luna<br>Au (Can se fin de<br>21/02/024<br>Exercise<br>Année en cours | Votre achat ne sera validé qu'après l'encaissement effectif du montant<br>instantannée de<br>PRE-MIN-11113<br>Type de palement*<br>Vranett •<br>Commentaire | par PORTNET S.A. Vous pouvez payer en ligne pour une prise en charge<br>votre palement,<br>Identifiant de la sousciption<br>Souarrous/Noss<br>Montant<br>500 | facture Pro-Form  |
|                                                                                                    | Ajouter une PJ*                                                                                                    | Effacer Valider                                                                                                    |                   |

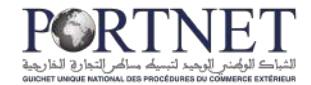

 Si vous souhaitez payer via notre plateforme de paiement multicanal PORTNETPAY, cliquez sur le bouton « paiements électronique » :

Dans ce cas, deux options sont possibles :

- Le paiement par CMI
  - Paiement par carte bancaire ;
  - Paiement par code FATOURATI via les applications bancaires

| < Retour                       |            |                    |                                       |             |             | Val                                                                                          |  |  |  |  |
|--------------------------------|------------|--------------------|---------------------------------------|-------------|-------------|----------------------------------------------------------------------------------------------|--|--|--|--|
|                                |            | 0.00               |                                       |             |             |                                                                                              |  |  |  |  |
|                                |            | Veuili             | ez confirmer le regiement des facture | s suivantes |             |                                                                                              |  |  |  |  |
| Nom du client: ARIAD CA        | RPET       |                    |                                       |             |             |                                                                                              |  |  |  |  |
| Code douanaire: 31531          |            |                    |                                       |             |             |                                                                                              |  |  |  |  |
| Emetteur: PORINEI              | 54         |                    |                                       |             |             |                                                                                              |  |  |  |  |
| Numero de la facture           | Туре       | Date de la facture | Date d'échéance de règlement          | Montant HT  | Montant TTC | Statut facture                                                                               |  |  |  |  |
| S2024100267655                 | Principale | 08/10/2024 15:25   | 31/12/2024                            | 500,00 MAD  | 600,00 MAD  | Non Réglée                                                                                   |  |  |  |  |
|                                |            |                    | (C C 🚺 5 3)                           |             |             |                                                                                              |  |  |  |  |
|                                |            |                    |                                       |             |             |                                                                                              |  |  |  |  |
| l                              |            |                    |                                       |             |             |                                                                                              |  |  |  |  |
| L                              |            |                    |                                       |             |             | Total TVA: 100.001                                                                           |  |  |  |  |
| 1                              |            |                    |                                       |             |             | Total TVA: 100,00<br>Montant HT: 500,00<br>Montant TTC: 600,00                               |  |  |  |  |
|                                |            |                    |                                       |             |             | Total TVA: 100,00<br>Mentant HT: 500,00<br>Montant TTC: 600,00<br>Montant global TTC: 600,00 |  |  |  |  |
| Plateformes de palement        |            |                    | Mode de palement                      |             |             | Total TVA: 100.00<br>Mentant HT: 500.00<br>Montant TTC: 600.00<br>Montant global TTC: 600.00 |  |  |  |  |
| Plateformes de palement<br>CMI |            |                    | Mode de palement<br>Carte bancal      | ire         |             | Total TVA: 100.00<br>Mentant HT: 500.00<br>Montant TC: 600.00<br>Montant global TTC: 600.00  |  |  |  |  |
| Plateformes de palement<br>CMI |            |                    | Mode de palement<br>O Carte bancal    | ire         |             | Total TVA: 100.00<br>Montant HT: 500.00<br>Montant TC: 600.00<br>Montant global TTC: 600.00  |  |  |  |  |

- Le paiement par AmanPay
  - Dans ce cas vous devez générer le code de paiement à présenter auprès des agences TESSEHILATE dédiées.

| C C Battaux                                                         |               | **<br>             |                                        |             |             |                                                                          |
|---------------------------------------------------------------------|---------------|--------------------|----------------------------------------|-------------|-------------|--------------------------------------------------------------------------|
| ( Redui                                                             |               |                    |                                        |             |             |                                                                          |
|                                                                     |               | Veuil              | lez confirmer le règlement des facture | s suivantes |             |                                                                          |
| Nom du client: ARIAD C<br>Code douanaire: 31531<br>Emetteur: PORTNE | ARPET<br>T SA |                    |                                        |             |             |                                                                          |
| Numéro de la facture                                                | Туре          | Date de la facture | Date d'échéance de réglement           | Montant HT  | Montant TTC | Statut facture                                                           |
| \$2024100287655                                                     | Principale    | 08/10/2024 15:26   | 31/12/2024                             | 500.00 MAD  | 600,00 MAD  | Non Réglée                                                               |
|                                                                     |               |                    | 10 × 🚺 > 51                            |             |             |                                                                          |
|                                                                     |               |                    |                                        |             |             | Total TVA: 1<br>Montant HT: 5<br>Montant TTC: 0<br>Montant global TTC: 6 |
| Plateformes de palement                                             |               |                    | Paryer avec 🛛 🎯A                       | manPay      |             |                                                                          |
|                                                                     |               |                    |                                        |             |             |                                                                          |

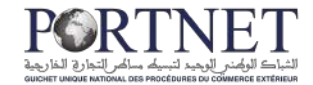

### V. Consultation des transactions

Pour consulter les transactions décomptées sur vos forfaits, cliquez sur la rubrique « **Consultation des transactions »** :

| -   | RORTNET                                    |     |                |                        |                       |             |        |               |                   |                    |              |
|-----|--------------------------------------------|-----|----------------|------------------------|-----------------------|-------------|--------|---------------|-------------------|--------------------|--------------|
| 8   | Packages                                   | v   | s transactions |                        |                       |             |        |               |                   |                    |              |
| E   | Transactions                               | ^   | zlona          |                        |                       |             |        |               |                   |                    |              |
| ٥   | Consultation des transacti                 | ons |                |                        |                       |             |        |               |                   |                    | £ Extraire   |
| 112 | Mes forfaits                               | ~   |                | Critère de facturation | i.                    |             |        | Rétérence d   | éclencheur        |                    |              |
|     |                                            |     |                | 10                     |                       |             | -      | -             |                   |                    |              |
|     |                                            |     |                | Code package           |                       |             | -      | re' de la sou | acaption          |                    |              |
|     |                                            |     |                | Date de                |                       |             |        | Date à        |                   |                    |              |
|     |                                            |     |                |                        |                       |             | (2)    |               |                   |                    | G            |
|     |                                            |     |                |                        |                       |             |        |               |                   | C Effacet          | Q Rechercher |
|     |                                            |     | Utilisateur Ro | férence                | Date                  | Statut      | Nº Sou | autiption     | Date d'annulation | Motif d'annulation |              |
|     |                                            |     | BE625197 20    | 24100000001114968      | 06 apit 2024 11 22    | Becomptée   | 92024  | 100254710     |                   |                    |              |
|     |                                            |     | BE625197 20    | 2410000001039725       | 02 pullet 2024 12:03  | Decomptibe  | 97024  | 1002547.10    |                   |                    |              |
|     |                                            |     | BE625197 20    | 2410000001039710       | 27 juin 2024 12:30    | Decompree   | \$2024 | 100214737     |                   |                    |              |
|     |                                            |     | BE625197 20    | 2210000000758814       | 00 Mynec 2022 13 00   | Discompliee | 520210 | 00001014      |                   |                    |              |
|     |                                            |     | 86626197 20    | 2410000000798035       | 23 tevner 2024 09:25  | Bécompiée   | 52024  | 100214737     |                   |                    |              |
|     |                                            |     | BE625197 20    | 2=10000000733272       | 21 Sevner 2024 10 17  | Decomptiee  | \$2004 | 100214737     |                   |                    |              |
|     |                                            |     | BE625107 20    | 2410000000754554       | 31 janvier 2024 16:27 | Décomptée   | 52074  | 00214737      |                   |                    |              |
|     |                                            |     | BE625197 20    | 2410000000754605       | 21 janvær 2024-18-24  | Becomptée   | 92024  | 100214737     |                   |                    |              |
|     |                                            |     | 96626197 20    | 2410000000754407       | 31 janvier 2024 16:08 | Decomptée   | 97024  | 100214737     |                   |                    |              |
|     |                                            |     | BE625197 28    | 241000000743977        | 25 junvier 2024 16:32 | Decomplie   | 58024  | 100214737     |                   |                    |              |
|     |                                            |     |                |                        | 16 4 3 2 3 4 5 6 7    | 3.31        |        |               |                   |                    |              |
|     | Admin Admin<br>ARIAD CARPET<br>Dode: 01501 |     |                |                        |                       |             |        |               |                   |                    |              |

## VI. Consultation de mes forfaits

Pour consulter l'historique des forfaits achetées ainsi que le solde consommé, cliquez sur la rubrique « **Consultation de mes forfaits »** :

|     | RPRTNET                                     |    | -               |         |              |              |           |          |          |                 |             |        |           | ዓ             |
|-----|---------------------------------------------|----|-----------------|---------|--------------|--------------|-----------|----------|----------|-----------------|-------------|--------|-----------|---------------|
| 8   | Packages                                    | ~  | s souscription  | าร      |              |              |           |          |          |                 |             |        |           |               |
| E   | Transactions                                | ×  |                 |         |              |              |           |          |          |                 |             |        |           | (e            |
| 192 | Mes forfaits                                | ^  |                 |         |              |              |           |          |          |                 |             |        |           | Exporter      |
| 0   | Consultation de mes forfai                  | ts |                 |         | Code packa   |              |           |          |          | Type de palem   | ent         |        |           |               |
|     |                                             | -  |                 |         | Statut du pa | ckage        |           |          |          | Ou (Date fin de | • validitė) |        |           | 100 A         |
|     |                                             |    |                 | •       |              |              |           |          | •        |                 |             |        |           | (C)           |
|     |                                             |    |                 | G I     | Statut de la | souscription |           |          |          | Du (Date de so  | uscription  |        | 5         |               |
|     |                                             |    | Exercice        | 1       |              |              | Por       |          |          |                 |             |        |           |               |
|     |                                             |    |                 |         |              |              |           |          |          |                 | •           | l.     | C Efficer | G. Racharchar |
|     |                                             |    |                 |         |              |              |           |          |          |                 |             |        |           |               |
|     |                                             |    | Identifiant     | Code Pa | ackage       | Tanf(MAD)    | Autorise  | Consomme | Restant  | Debut           | 1. Plo:     | Statut |           | Actions       |
|     |                                             |    | 82024100254710  | PRE-IMP | 5:11115:     | 2650         | 10.)      | 3        | 8        | 27/06/2024      | 31/12/2024  |        | Valide    | (Q. ()        |
|     |                                             |    | \$2024100214737 | PRE-4MR | F-111115     | 2850         | 30.       | 30       | 0        | 04/01/2024      | 31)12/2024  |        | Expiree   | 0.0           |
|     |                                             |    | S2023100115336  | PREJMA  | P-111117     | 5300         | 50        | 20       | 20       | 03/01/2023      | 31/12/2023  |        | Valishe   | 00            |
|     |                                             |    | \$2022100102958 | PRE-IMP | P-111114     | 1500         | 2         | 3        | 0        | 11/11/2022      | 31/12/2022  | C      | Explicen  |               |
|     |                                             |    | \$2022100079912 | PREAM   | P-111115     | 2660         | 10        | 10       | a        | 11/07/2022      | 31/12/2022  |        | Expires   | 0.0           |
|     |                                             |    | \$2022100079693 | PRE IMP | R-331916     | 3900         | 20        | 0.000    | 0        | 13/07/2032      | 31/12/2022  |        | Explose   |               |
|     |                                             |    | \$2021000001014 | PRE-4M  | P-000001     | 3000         | Illinoité | - 12     | Illimita | 10/07/2021      | 10/07/2022  |        | Espiree   |               |
|     | Admin Admin                                 |    |                 |         |              |              | H . C 🕑 🤉 |          |          |                 |             |        |           |               |
|     | Admin Admin<br>ARMD CARPET<br>Code : \$1521 |    |                 |         |              |              |           |          |          |                 |             |        |           |               |

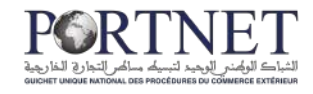

#### RARTNET

|                                                                                                    |                                                                                                    |                                                          |                                                                            |                                              |                                       |                                |                             |                                                                    |                                                                                  |        |                                                    | <u>+</u> |
|----------------------------------------------------------------------------------------------------|----------------------------------------------------------------------------------------------------|----------------------------------------------------------|----------------------------------------------------------------------------|----------------------------------------------|---------------------------------------|--------------------------------|-----------------------------|--------------------------------------------------------------------|----------------------------------------------------------------------------------|--------|----------------------------------------------------|----------|
| Paramètres de rechero                                                                                        | che                                                                                                    |                                                          |                                                                            |                                              |                                       |                                |                             |                                                                    |                                                                                  |        |                                                    | 112      |
| Identifiant de la souscription                                                                               |                                                                                                    |                                                          | Code packa                                                                 | ge                                           |                                       |                                |                             | Type de paiem                                                      | ent                                                                              |        |                                                    |          |
|                                                                                                    |                                                                                                    |                                                          | [                                                                          |                                              |                                       |                                | *                           | )[                                                                 |                                                                                  |        |                                                    |          |
| Transaction autorisée                                                                                        |                                                                                                    |                                                          | Statut du pi                                                               | ickage                                       |                                       |                                |                             | Du (Date fin de                                                    | e validitë)                                                                      |        |                                                    |          |
|                                                                                                    |                                                                                                    | *                                                        | -                                                                          | 1000000000000                                |                                       |                                |                             |                                                                    | 677 C 10 C 10 C 10 C 10 C 10 C 10 C 10 C                                         |        |                                                    |          |
| Au (Date fin de validité)                                                                                    |                                                                                                    | 12                                                       | Statut de la                                                               | souscription                                 |                                       |                                |                             | Du (Date de so                                                     | ouscription)                                                                     |        |                                                    |          |
| Au (Date de souscription)                                                                                    | Examples                                                                                                 |                                                          |                                                                            |                                              | Port                                  | ē.                             |                             | 12                                                                 |                                                                                  |        | 10                                                 |          |
| Ve (pare as annacibuou)                                                                                      |                                                                                                    |                                                          |                                                                            |                                              | *                                     |                                |                             |                                                                    | *1                                                                               |        |                                                    |          |
| Opérateur                                                                                                    | Identifiant                                                                                              | Code                                                     | Package                                                                    | Tarif(MAD)                                   | Autorisé                              | Consommè                       | Restant                     | Début                                                              | Fin                                                                              | Statut |                                                    | A        |
|                                                                                                    | \$2024100254710                                                                                          | PRE-II                                                   | (P-11115                                                                   | 2650                                         | 10                                    | 2                              | 8                           | 27/06/2024                                                         | 31/12/2024                                                                       |        | Velide                                             |          |
| ARIAD CARPET                                                                                                 | SAL 04-7 1 994-0 11 19                                                                                   |                                                          |                                                                            |                                              |                                       | 2022                           | 1                           | 04/01/2024                                                         | 31/12/2024                                                                       |        | Expiree                                            |          |
| ARIAD CARPET<br>ARIAD CARPET                                                                                 | 52024100214737                                                                                           | PRE-II                                                   | IP-111115                                                                  | 2650                                         | 10                                    | 10                             | 0                           |                                                                    |                                                                                  |        |                                                    |          |
| ARIAD CARPET<br>ARIAD CARPET<br>ARIAD CARPET                                                                 | 52024100214737<br>52023100119336                                                                         | PRE-II                                                   | /P-111115<br>/P-111117                                                     | 2650<br>5300                                 | 10<br>50                              | 30                             | 20                          | 03/01/2023                                                         | 31/12/2023                                                                       |        | Valida                                             | 9        |
| ARIAD CARPET<br>ARIAD CARPET<br>ARIAD CARPET<br>ARIAD CARPET                                                 | 52024100214737<br>52023100119336<br>\$2022100102956                                                      | PRE-II<br>PRE-II<br>PRE-II                               | /P-111115<br>/P-111117<br>/P-111114                                        | 2650<br>5300<br>1600                         | 10<br>50<br>3                         | 10<br>30<br>2                  | 20<br>0                     | 03/01/2023                                                         | 31/12/2023<br>31/12/2022                                                         | 2      | Valida<br>Expiree                                  |          |
| ARIAD CARPET<br>ARIAD CARPET<br>ARIAD CARPET<br>ARIAD CARPET<br>ARIAD CARPET                                 | \$2024100214737<br>\$2023100118336<br>\$2022100102958<br>\$2022100102958                                 | PRE-II<br>PRE-II<br>PRE-II<br>PRE-II                     | IP-111115<br>IP-111117<br>IP-111114<br>IP-111115                           | 2650<br>5300<br>1600<br>2650                 | 10<br>50<br>3<br>10                   | 10<br>30<br>3<br>10            | 20<br>0<br>0                | 03/01/2023<br>11/11/2022<br>11/07/2022                             | 31/12/2023<br>31/12/2022<br>31/12/2022                                           |        | Valida<br>Expiree<br>Expiree                       |          |
| ARIAD CARPET<br>ARIAD CARPET<br>ARIAD CARPET<br>ARIAD CARPET<br>ARIAD CARPET<br>ARIAD CARPET                 | 52024100214737<br>52023100118336<br>52022100102956<br>52022100079912<br>5202210007893                    | PRE-II<br>PRE-II<br>PRE-II<br>PRE-II<br>PRE-II           | /P-111115<br>//P-111117<br>//P-111114<br>//P-111115<br>//P-111116          | 2650<br>5300<br>1600<br>2650<br>3900         | 10<br>50<br>3<br>10<br>20             | 10<br>30<br>3<br>10<br>0       | 20<br>0<br>0                | 03/01/2023<br>11/11/2022<br>11/07/2022<br>13/07/2022               | 31/12/2023<br>31/12/2022<br>31/12/2022<br>31/12/2022                             |        | Valida<br>Expiree<br>Expiree<br>Expiree            |          |
| ARIAD CARPET<br>ARIAD CARPET<br>ARIAD CARPET<br>ARIAD CARPET<br>ARIAD CARPET<br>ARIAD CARPET<br>ARIAD CARPET | 52024100214737<br>52023100118336<br>52022100102956<br>52022100079812<br>52022100079813<br>52022100079813 | PRE-II<br>PRE-II<br>PRE-II<br>PRE-II<br>PRE-II<br>PRE-II | IP-111115<br>IP-111117<br>IP-111114<br>IP-111115<br>IP-111116<br>IP-000001 | 2650<br>5300<br>1600<br>2650<br>3900<br>3000 | 10<br>50<br>3<br>10<br>20<br>Illimité | 10<br>30<br>3<br>10<br>0<br>12 | 20<br>0<br>0<br>0<br>0<br>0 | 03/01/2023<br>11/11/2022<br>11/07/2022<br>13/07/2022<br>10/07/2021 | 31/12/2023<br>31/12/2022<br>31/12/2022<br>31/12/2022<br>31/12/2022<br>10/07/2022 |        | Valida<br>Expiree<br>Expiree<br>Expiree<br>Expiree |          |

## VII. Assistance et appui aux utilisateurs

Notre centre de relation clients est à votre disposition pour toutes vos demandes d'information et/ou d'assistance, à travers :

- la plateforme d'assistance en ligne accessible via le lien ci-après :<u>http://reclamation.portnet.ma/</u>
- Assistance téléphonique sur le 05 20 47 31 00.

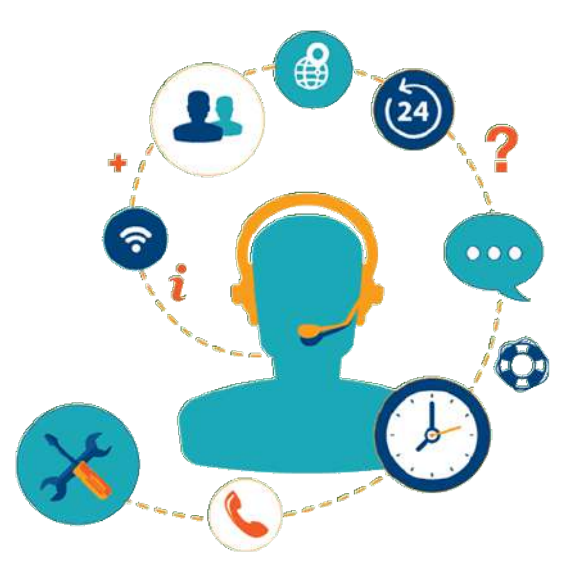

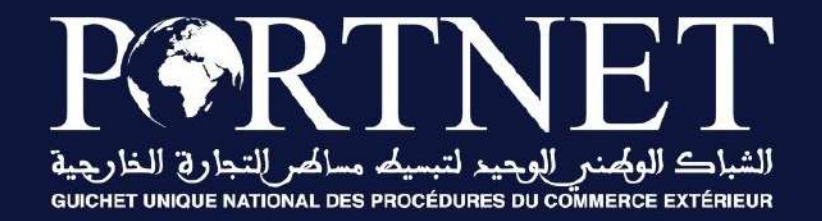

# Votre compétitivité nous inspire !

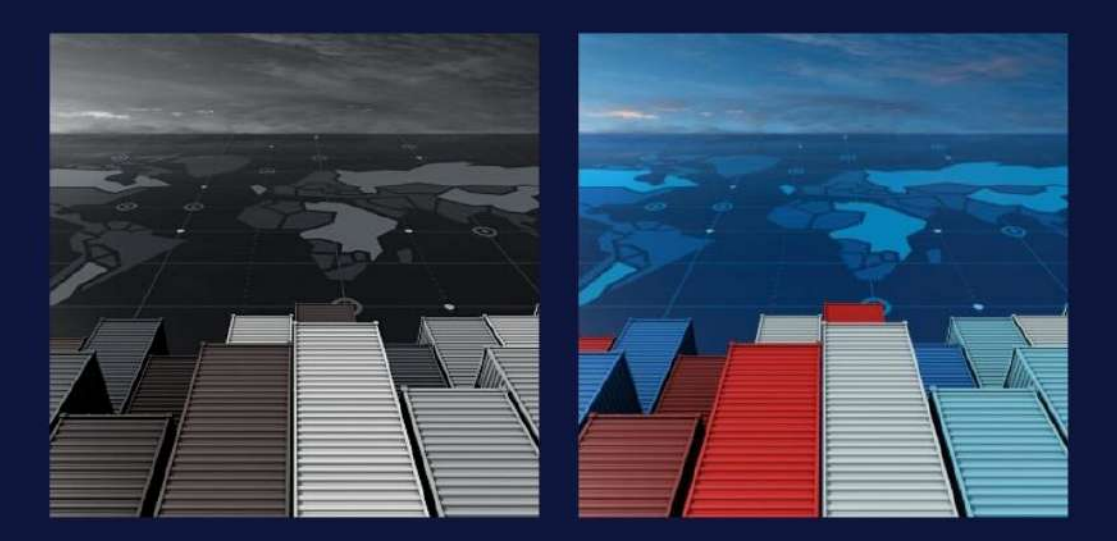

www.portnet.ma